### 3D One V2.5 新特性介绍

#### 新特性概述

新版本借鉴现有的一些通过编程生成三维模型的软件,为用户提供可以通过编程 方式生成三维模型(Z1)的版本,编程语言使用 Python。3D One 2.4版本加入了参数 化模型库,而模型由 Python 脚本创建控制。新版本中的积木与 Python 编程功能将与 参数化模型打通,参数化模型脚本可以转化到积木编程以及 Python 编程功能中展示, 编程功能也可以创建参数化/3D 模型,达到动态展示 3D 模型的效果。积木与 Python 编 程功能主要包括:基本实体、空间曲线、函数方程、基本编辑、特征造型、定义面板、 逻辑、循环、数学、文本、列表、变量、函数、颜色几大类。

新版本更新并集成了十多家 3D 打印机厂商软件,用户能够将设计的模型进行一键 打印,让创意直接转化为实物。另外,新增了电子件编程功能,能够直接对多家厂商 的电子件进行编程。

### 改善重点

- 引入积木与 Python 编程功能(趣味编程)
- 更新并集成十多家 3D 打印机厂商软件
- 新增电子件编程功能
- 修复 Bug

一 趣味编程

1 趣味编程工具栏

| *             |                               | ₹ 趣     | 味编程 | Ę      |
|---------------|-------------------------------|---------|-----|--------|
|               | <table-row> 🛱 🗠 🏶</table-row> | 速<br>度: |     | 积木模式 与 |
| 3             | 基本实体                          |         |     |        |
| <b>学</b><br>翻 | <u>へ</u> 空间曲线                 |         |     |        |
|               | (上,函数方程)                      |         |     |        |
|               | ◆基本编辑                         |         |     |        |
|               | ● 特征造型                        |         |     |        |

1.1 样例库

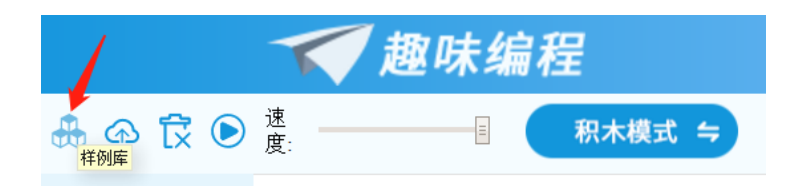

样例库中分为本地案例和社区精选两部分,其中社区精选的模型需要登录社区才 能看到。

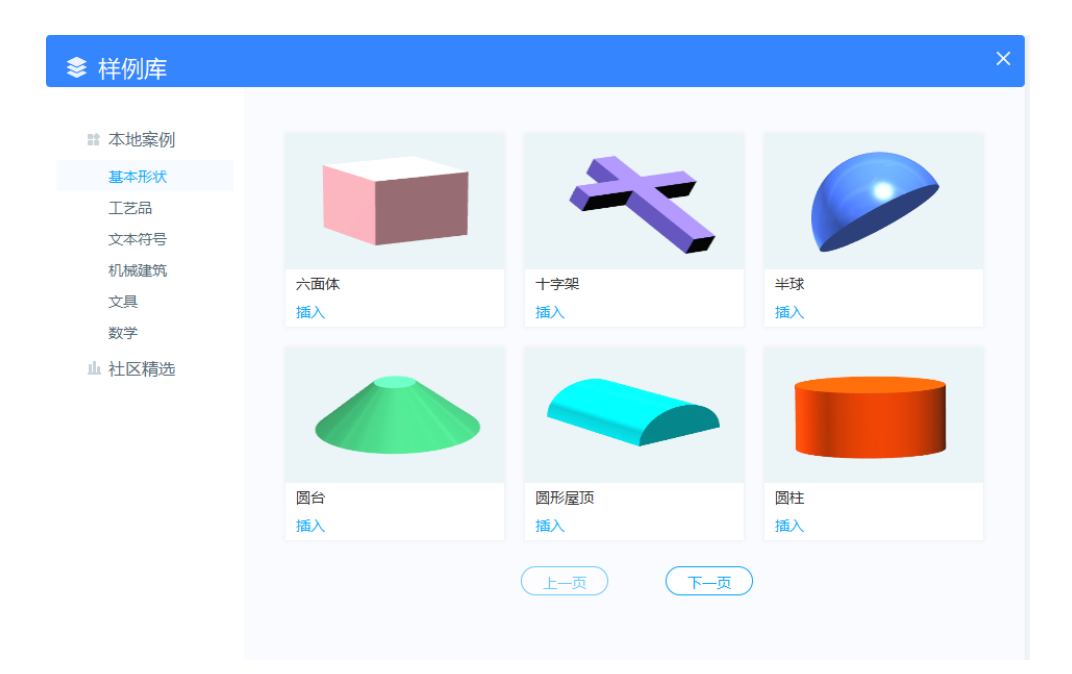

点击模型下方的插入按钮,此时插入模型以及右侧自动弹出模型带有的积木、 Python 脚本。

|   | 3D One    |   | ×                   | leta 教育版 | - [Part004]                                                                                   | ?           | 000                  |
|---|-----------|---|---------------------|----------|-----------------------------------------------------------------------------------------------|-------------|----------------------|
| 8 |           |   |                     | P        | ✓ 趣味编程                                                                                        |             |                      |
| ð |           |   |                     |          | ♣ ④ 🛱 🕑 進度: ———————————————————————————————————                                               | * 🔒         | [⊕] ⊝ 100 €          |
|   |           |   |                     | 8        | 1 #-*- coding:utf-8 -*-<br>2 #version=2102                                                    |             | i                    |
| 5 |           |   |                     | 4        | <ul> <li>3 制 州中望龙腾软件股份有限公司 版权所有</li> <li>4 岐注 意:以上內容不允许修改!</li> <li>5 #f: 泰: 200cc</li> </ul> |             |                      |
| 0 |           |   |                     |          | ■ (1) 目前 100 me<br>● #018 mb (1) 2018-09-27 7 #功能描述:                                          |             |                      |
|   |           |   |                     |          | 8 from zw_api import *                                                                        |             |                      |
| n |           |   |                     |          | <pre>id def colour_hex_to_rgb(str): 12 if (str[0] == '#'):</pre>                              |             |                      |
| 9 |           |   | ZNBOIT              |          | <pre>13 str = str[1:] 14 strSplit = re.findall(r'(.{2})', str) 15 r = strSplit[0]</pre>       |             |                      |
| 4 |           |   |                     |          | <pre>16  g = strSplit[1] 17  b = strSplit[2] </pre>                                           |             |                      |
| 1 |           |   |                     |          | 10 return r, g, b<br>19 else:<br>20 r,g,b=str                                                 |             |                      |
|   |           | 1 |                     |          | 21 r=hex(int(r,10))<br>22 g=hex(int(g,10))                                                    |             |                      |
|   |           |   |                     |          | <pre>23 D=nex(int(0,10)) 24 return r, g, b 25</pre>                                           |             |                      |
|   |           |   |                     |          | 26 def zw_define_ui():<br>27 zw add ui('笔念长庙'.{'defaultValue':100.'maxValue':200.'m           | inValue':80 | 0.'step':1})         |
|   |           |   |                     |          |                                                                                               |             |                      |
|   | A         |   | a set               |          | 29 ZW_add_ui( 毛屈应度 ,{ detaultvalue :50, maxvalue :70, min<br>30                               | value :10,  | step :1})            |
|   | <b>本前</b> |   |                     |          | <pre>31 zw_add_ui('笔盒高度',{'defaultValue':12,'maxValue':50,'min'<br/>32</pre>                  | /alue':10,' | <pre>step':1})</pre> |
|   |           |   |                     |          | <pre>33 zw_add_ui('厚度',{'defaultValue':2,'maxValue':3,'minValue'</pre>                        | :1,'step':  | 0.1})                |
|   |           | _ | <ul> <li></li></ul> | 7 mm     | <sup>24</sup><br>55 zw_add_ui('盖子高度',{'defaultValue':6,'maxValue':30,'minV<br>36              | alue':5,'st | tep':1})             |

社区精选的模型下载需要扣除豌豆:

| ♦ 样例库                            |             |                     | × |
|----------------------------------|-------------|---------------------|---|
| 論 本地案例<br>基本形状                   | 输入关键字       | Q                   |   |
| 文本符号       文具       工艺品       数学 |             | <ul> <li></li></ul> |   |
| 机械建筑<br>山 社区精选                   | 齿轮123<br>插入 | 14<br>插入 购买 取消      |   |
|                                  |             | 开通VIP套餐,每月任意下載 了解Y描 |   |
|                                  |             |                     |   |
|                                  |             |                     |   |

### 1.2 上传保存

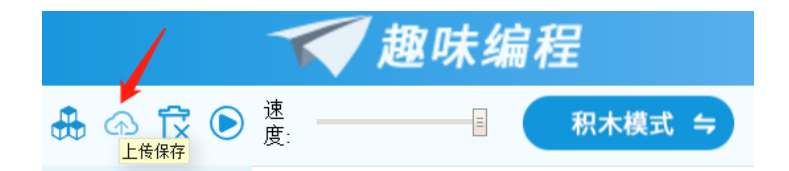

用户完成模型后,可以通过【上传保存】来快速上传作品到云盘或社区。点击 【上传保存】按钮,跳转到社区保存页面:

|                     | 上传作品       |
|---------------------|------------|
| 作品名称*               |            |
| 作品类型 *              | 请选择分类    ▼ |
| 作品状态 <mark>*</mark> | ✔ 公开 ▲ 私有  |
| 作品描述 *              |            |
|                     |            |
|                     |            |
| 模型预览                | 编程         |
|                     |            |
|                     |            |
|                     |            |
|                     | 1 /* 5/*/4 |
|                     | 上校附件       |
|                     |            |
|                     | 提交取消       |

此时如果修改代码但没有点击运行按钮,上传时以视图区的模型为准。模型预览 的左上角将打上【编程】的标签,用户在社区作品部分可以通过【编程】标签找到脚 本模型下载。点击上传附件再点击提交后提示提交成功,取消后返回到上一页面即编 程页面。

## 1.3 清除代码

| / 🔨 t                                                    | <u></u><br>又<br>家<br>伝<br>編 | 程      |
|----------------------------------------------------------|-----------------------------|--------|
| <ul> <li>① 京 文 度:</li> <li>① 素除代码</li> <li>度:</li> </ul> | Ξ                           | 积木模式 与 |
| 3DOne                                                    | 23                          |        |
| 清除工作区的所有实体                                               |                             |        |
| 是(Y)                                                     | 否(N)                        |        |

1.4 运行

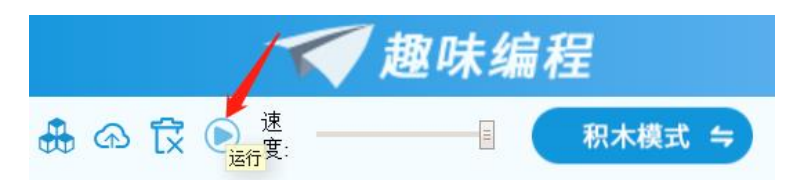

完成积木或者 Python 设计后,点击运行按钮将在左侧建模区生成模型:

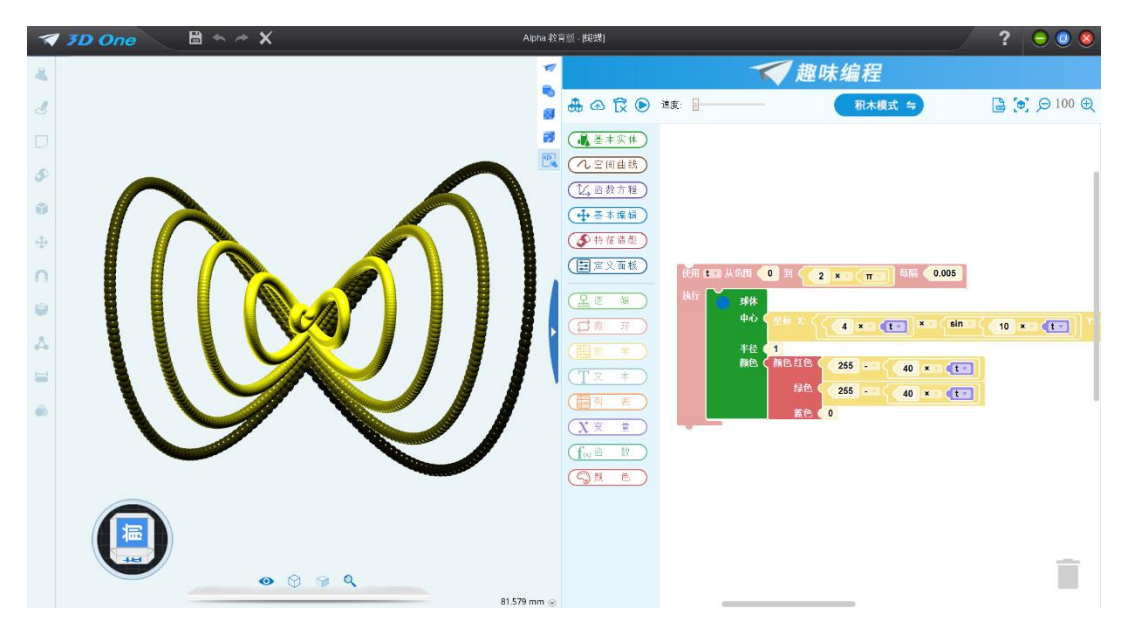

#### 1.5 运行速度调节

可以通过对滑块的拖曳对导出 GIF 速度进行控制,目前支持控制速度的命令操作 有:基本编辑里的移动和转动。

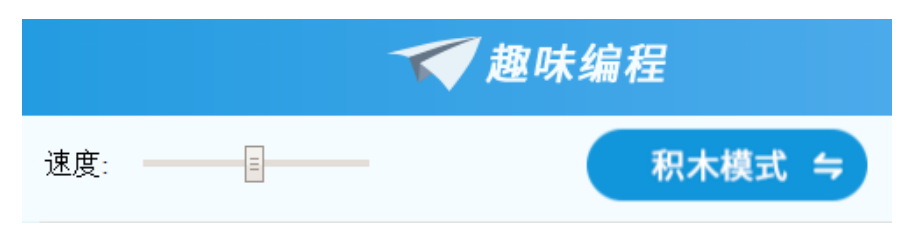

### 1.6 导出 GIF

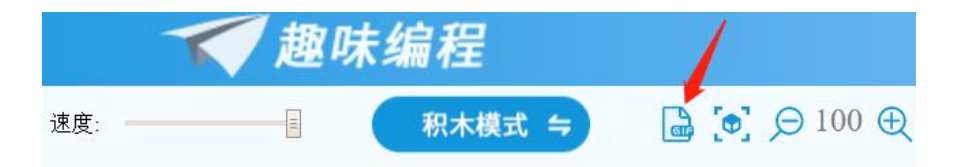

支持将运行过程(移动和转动)录制并导出为GIF,保存到本地磁盘后便可直观查 看建模过程。

### 1.7 视图缩放与还原

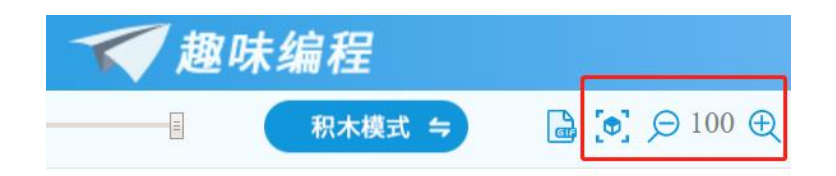

当视图区的积木或者 Python 代码比较多时,通过缩小视图可以一次展示更多积木 块和代码,展示全局,而想要具体查看每个积木的细节时可以通过放大视图来实现。 积木模式和 Python 模式的缩放比例相对独立。恢复视图则是直接将视图恢复到 100%初 始状态。

| 趣味编程                                                   |                       |
|--------------------------------------------------------|-----------------------|
| 親木模式 ≒ 🔒 💽 🗩 70 🕀                                      | 趣味编程                  |
| 长万体<br>底面中心点     金属 X: 0 Y: 0 Z: 0                     | - 积木模式 ⇔ 🔒 🔄 💬 120 🕀  |
| 长皮 10<br>安皮 10<br>満皮 10<br>満皮 10                       | 📚 长方体                 |
| BRE 0 0000000000000000000000000000000000               | 底面中心点 坐标 X: 0 Y: 0 Z: |
| · 往坐标系□<br>r=f(t) < 【10 + □ < 【10 × □ < 前□ < 6 × □ 【10 | 宽度 10                 |
| 0-g(t) (to<br>z-h(t) (2) x= (sin= (6) x - (to)         | 高度 10 颜色              |
| t取值点提:从 0<br>利 2 x (TT                                 |                       |
| 1的步长 🚺 0.1                                             | ▲ 3D参数方程 (t)          |

| - ▲ ④ 〒 ● 速度: Python 模式 与                                                                                                    | 🔆 🗋 💽 🗩 90 🕀 | - 🚓 l 🛱 💿 建康:                                                                                                    |
|----------------------------------------------------------------------------------------------------|--------------|----------------------------------------------------------------------------------------------------|
| 1 st- estimated to                                                                                                    |              | 1#-*- coding:utf-8 -*-                                                                                                    |
| <pre>i &gt;*. subject = *.<br/>**. Light = *.<br/>**. Light = *.<br/>**. L</pre> |              | 1# coding:utr-s<br>2 #version=2102<br>3 #广州中望龙腾软件股份有限公司 版权所有<br>4 #注 意:以上内容不允许修改!<br>5 #作 者: 300ne<br>6 #创建时间: 2018-09-07<br>7 #功能描述:<br>8 from zw_api import *<br>9 import re<br>10 import math<br>11<br>12def basic_block(origin, xLen, yLen, zLen,<br>colour): |
| $ \begin{array}{llllllllllllllllllllllllllllllllllll$                                                                                                    |              | <pre>13 box = zw_uraw_uox(xten, yten, zten, origin) 14 r, g, b = colour_hex_to_rgb(colour) 15 inter = zw_do_colour(box int(r, 16) int(r)) </pre>                                                                                                    |
|                                                                                                    |              | $19$ muck = $2w_{00}$ corour (box, mr(r, 10), mr(g,                                                                                                    |

#### 1.8 模式切换

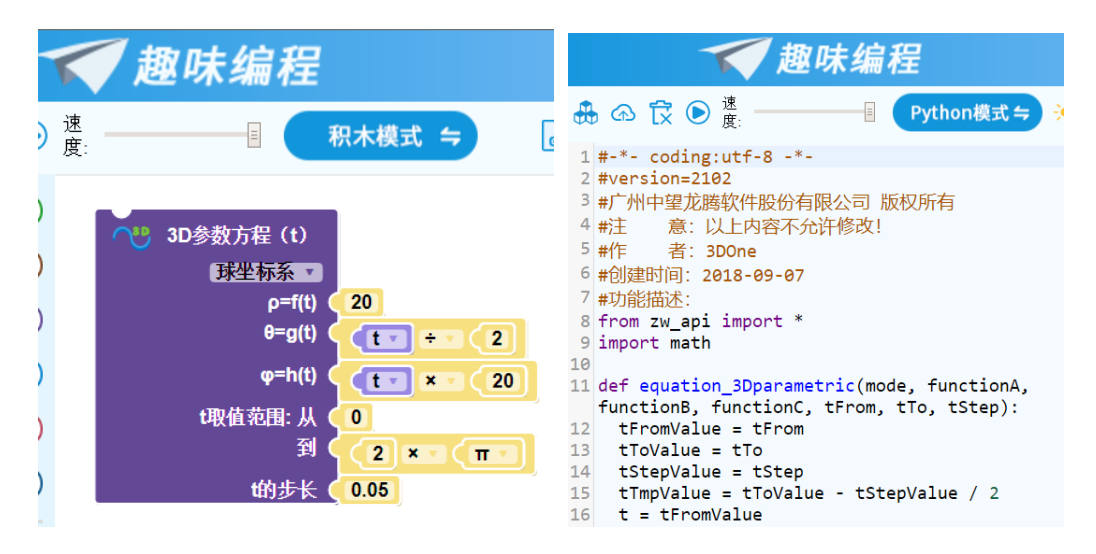

积木模式下,共有基本实体、空间曲线、函数方程、基本编辑、特征造型、定义 面板、逻辑、循环、数学、文本、列表、变量、函数、颜色 14 种积木分类,用户可以 根据自己的创意进行随意堆叠:

| a 🔂 🕀                                                                                                    | 速度:                                                                                                    |
|----------------------------------------------------------------------------------------------------|----------------------------------------------------------------------------------------------------|
| 基本实体       ・       ・       ・       ・       ・       ・       ・       ・       ・       ・       ・       ・       ・       ・       ・       ・       ・       ・       ・       ・       ・       ・       ・       ・       ・       ・       ・       ・       ・       ・       ・       ・       ・       ・       ・       ・       ・       ・       ・       ・       ・       ・       ・       ・       ・       ・       ・       ・       ・       ・       ・       ・       ・       ・       ・       ・       ・       ・       ・       ・       ・       ・       ・       ・       ・       ・       ・ | <ul> <li>长方体</li> <li>底面中心点</li> <li>坐标 X:</li> <li>Y:</li> <li>Z:</li> <li>(0)</li> <li>大度</li> <li>10</li> <li>宽度</li> <li>10</li> </ul> |
| ● 基本编辑                                                                                                    | 高度 <b>(10)</b><br>颜色 <b>(</b> )                                                                                                    |
| <ul> <li>◆ 特征造型</li> <li>● 定义面板</li> <li>□ 二 定义面板</li> <li>□ 二 二 二 二 二 二 二 二 二 二 二 二 二 二 二 二 二 二 二</li></ul>                                                                                                    | ● 圆<br>指定圆心半径 ■<br>圆心 坐标 X: 0 Y: 0 Z: 0<br>半径 10                                                                                           |
| 新                                                                                                    | 2D参数方程(t)<br>笛卡尔坐标系マ<br>x=f(t)<br>y=g(t)                                                                                                   |
|                                                                                                    | <sup>1</sup> 取值泡围:从 0<br>到 2 × 7 π ▼<br>t的步长 0.1                                                                                           |
| f(x)函数     ⑦颜色                                                                                                    | 标題<br>参数 <b>滑块 →</b><br>名称 (default 默认值 20 步长 1 最小值 1 最大值 100)                                                                             |

积木堆叠完成后,可以切换到 Python 模式下查看 Python 代码:

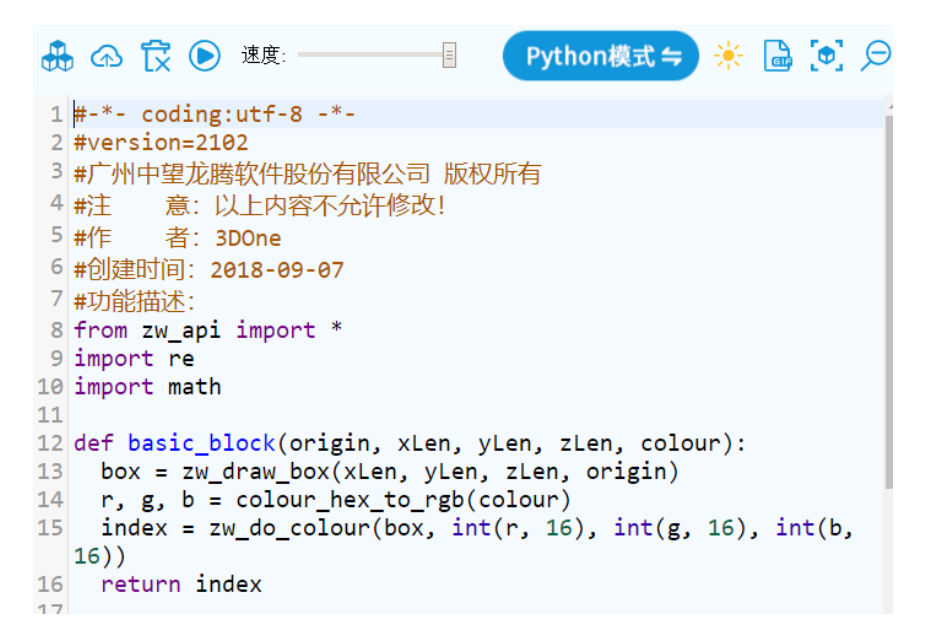

并且可以直接在代码区编写自己的代码语句:

```
def zw_main():
    my_String = "Hello 3D One"
    basic_block(zw_point(0, 0, 0), 10, 10, 10, '#4180a5')
```

再次切换到积木模式,可以发现此语句已经自动转换成为赋值积木块:

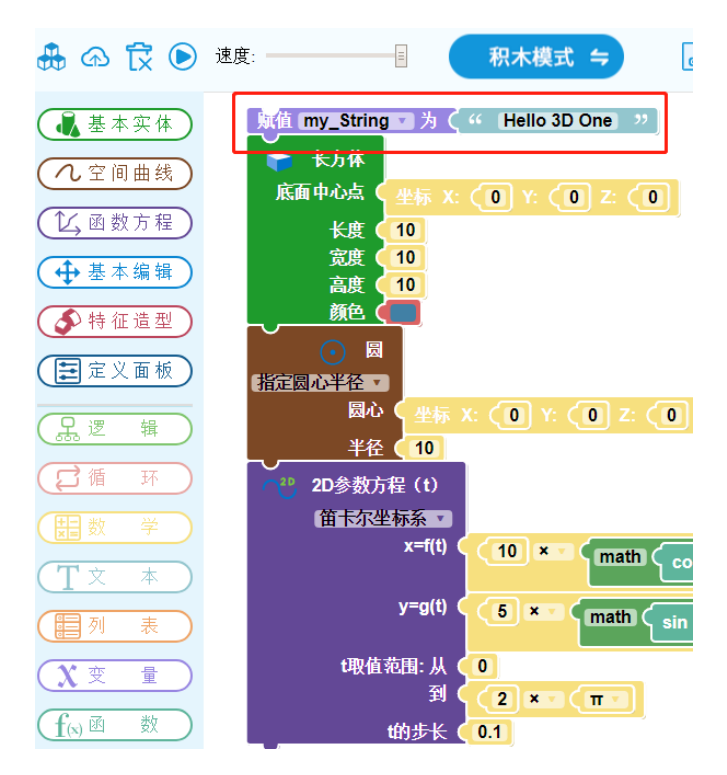

## 2 积木区分类

#### 2.1 基本实体(6)

| 分类 | 工具  | 参数                       |
|----|-----|--------------------------|
| 基  | 六面体 | 长、宽、高、中心点坐标 X、Y、Z,颜色     |
| 本家 | 球体  | 半径、中心点坐标 X、Y、Z,颜色        |
| 体  | 圆环体 | 外半径、环内径、中心点坐标 X、Y、Z,颜色   |
|    | 圆柱体 | 半径、高、中心点坐标 X、Y、Z, 颜色     |
|    | 圆锥体 | 锥度、高、半径、中心点坐标 X、Y、Z,颜色   |
|    | 椭球体 | 沿 XYZ 轴长度、中心点坐标 X、Y、Z,颜色 |

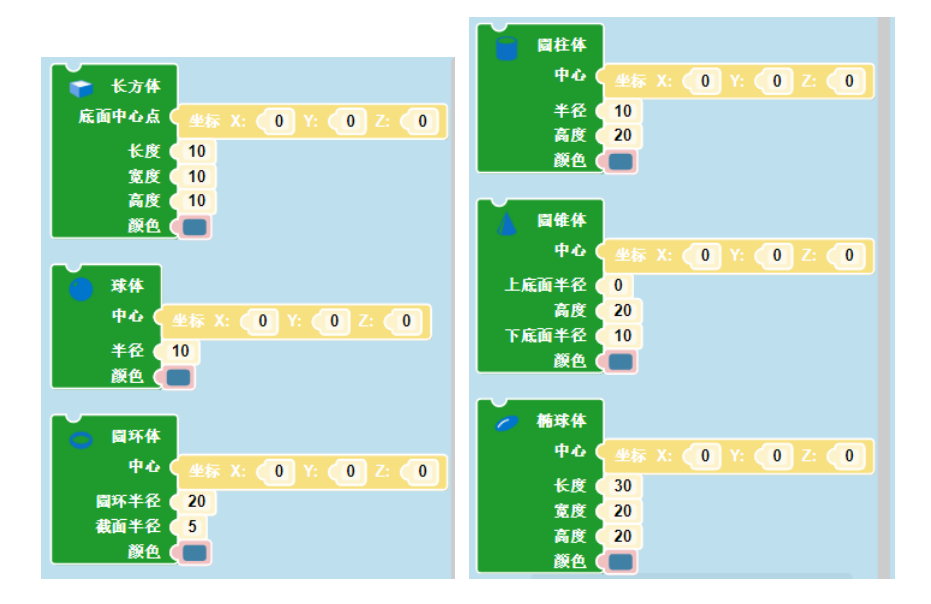

2.2 空间曲线(9)

| 分类   | 工具   | 参数                                                                             |
|------|------|--------------------------------------------------------------------------------|
| 空间曲线 | 直线   | 点 1、点 2、3D 坐标                                                                  |
|      | 弧线   | <ol> <li>① 圆心半径:圆心 3D 坐标、半径、起始角度、终止角度</li> <li>② 三个点:点1、点2、点3的3D 坐标</li> </ol> |
|      | 圆    | <ol> <li>① 圆心半径: 圆心 3D 坐标、半径</li> <li>② 三个点: 点1、点2、点3的3D 坐标</li> </ol>         |
|      | 椭圆   | 长轴、短轴、中心点 3D 坐标                                                                |
|      | 长方形  | 左上角点的 3D 坐标、长、宽                                                                |
|      | 正多边形 | 外接圆半径、边数、中心点 3D 坐标                                                             |
|      | 多边形  | 顶点 1、顶点 2、顶点 3 (n)的 3D 坐标                                                      |
|      | 折线   | 点 1、点 2、点 3(n)的 3D 坐标                                                          |
|      | 样条曲线 | 控制点1、控制点2、控制点3(n)的3D坐标                                                         |

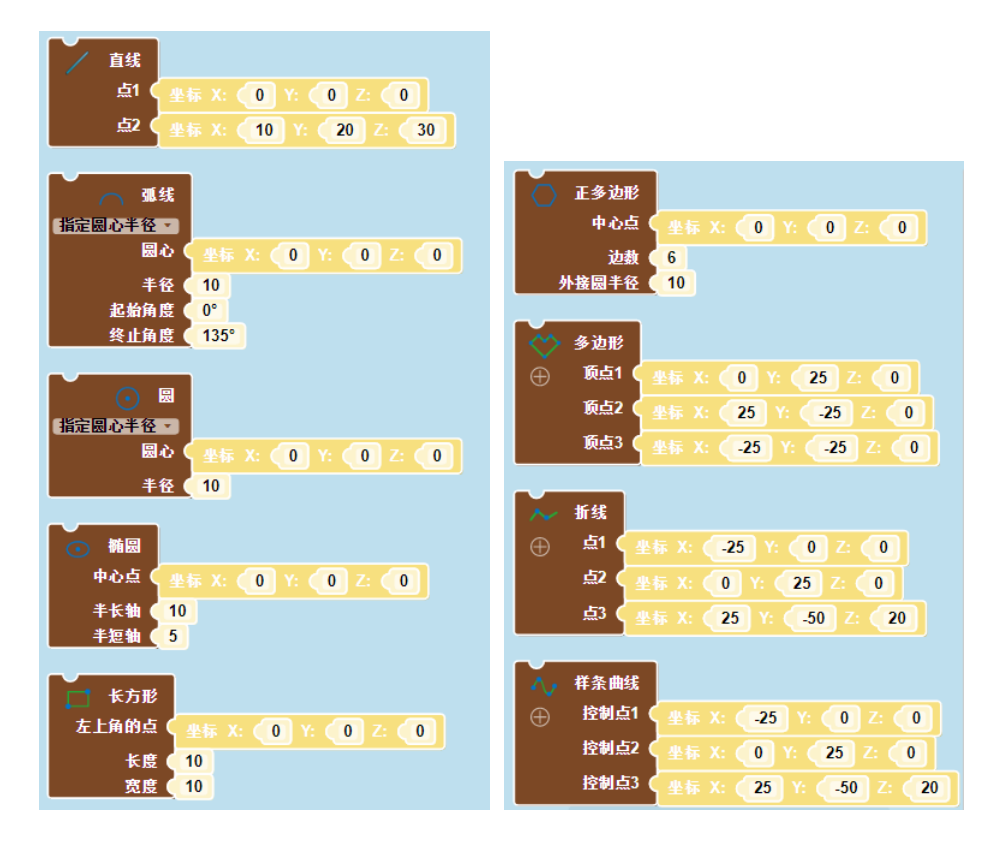

### 2.3 函数方程(3)

| 分类          | 工具       | 参数                                                                       |
|-------------|----------|--------------------------------------------------------------------------|
| 函           | 2D函数(x)  | y=f(x),Х取值范围: FROM,TO(π、2π、e),Х计算步长,                                     |
| 数<br>方<br>程 | 2D 函数(t) | <ol> <li>① 笛卡尔坐标系(图1)</li> <li>② 极坐标系(图2)</li> </ol>                     |
| 11          | 3D 函数(t) | <ol> <li>① 笛卡尔坐标系(图3)</li> <li>② 球坐标系(图4)</li> <li>③ 极坐标系(图5)</li> </ol> |

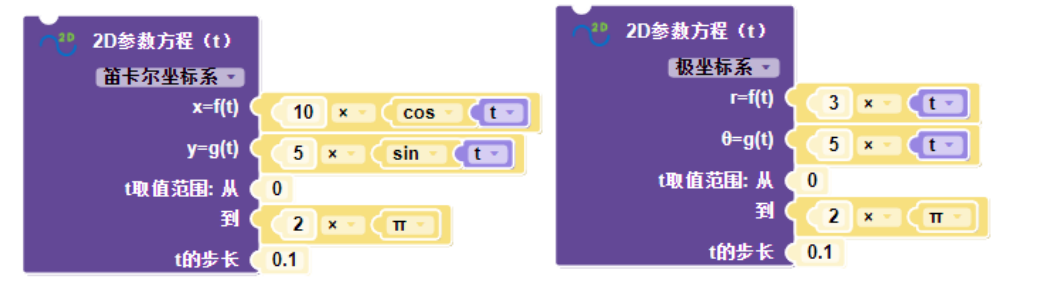

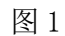

图 2

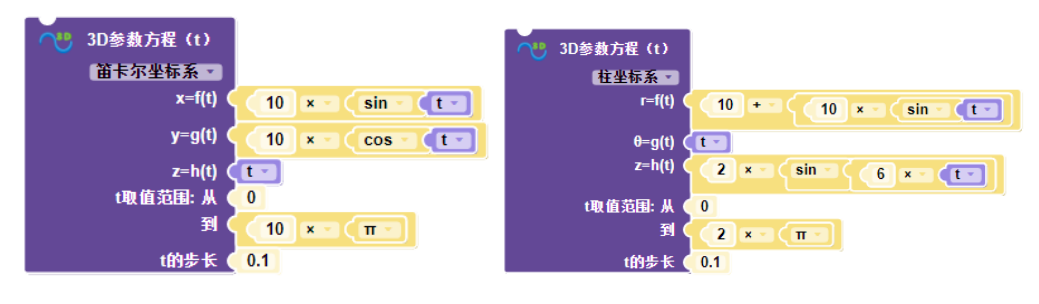

图 4

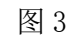

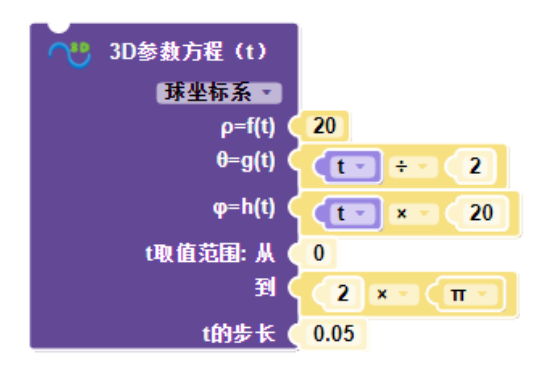

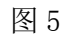

2.4 基本编辑(4)

| 分类 | 工具 | 参数                                         |
|----|----|--------------------------------------------|
| 基  | 移动 | 展开选择多个实体,X平移距离,Y平移距离,Z平移距离                 |
| 本  | 缩放 | 展开选择多个实体,方法(均匀、非均匀),比例                     |
| 编辑 | 转动 | 展开选择多个实体,绕 X 轴转动距离,绕 Y 轴转动距离,绕 Z 轴转动<br>距离 |
|    | 镜像 | 展开选择多个实体,参考平面法向: X,Y,Z,布尔运算                |

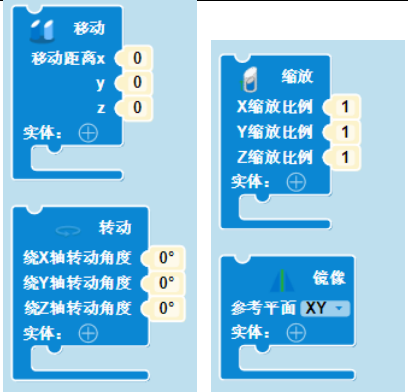

# 2.5 特征造型(4)

| 分类 | 工具   | 参数                                |
|----|------|-----------------------------------|
| 特  | 组合编辑 | 合并/裁剪/交集,颜色,基体。合并体                |
| 征  | 拉伸   | 拉伸方向(3D 矢量方向),拉伸高度,颜色             |
| 型  | 旋转   | 旋转轴(x 轴、y 轴、z 轴),起始角度 S,结束角度 E,颜色 |
|    | 扫掠   | 轮廓,路径                             |

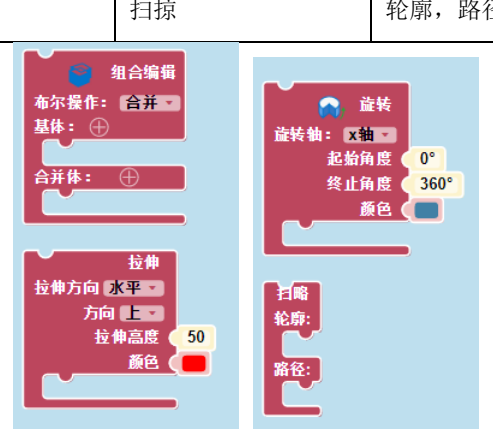

# 2.6 定义面板(6)

| 分类     | 工具        | 参数                    |
|--------|-----------|-----------------------|
| 定      | 控件类型: 滑块  | 滑块变量积木,默认值,最大值,最小值,步长 |
| 义<br>面 | 控件类型:字体选择 | 字体选择变量积木,默认字体下拉框      |
| 듒      | 控件类型:字体风格 | 字体风格变量积木,默认风格下拉框      |
|        | 控件类型: 颜色  | 颜色变量积木,默认颜色选择框        |
|        | 控件类型: 输入框 | 输入框变量积木,默认文字输入框       |
|        | 控件变量积木块   | 根据定义面板选择的控件产生         |

|   | 标题        |                     |
|---|-----------|---------------------|
| ź | 物 滑块 一  一 | _                   |
|   | ✔ 滑块      | ミ 11 最小値 11 最大値 100 |
| ź | 字体        |                     |
|   | 字体风格      | £ 1 最小值 1 最大值 100   |
| 1 | 颜色        |                     |
|   | 文本        | £ 1 最小值 1 最大值 100   |
|   | ◎数 字体 ▼   |                     |
|   | 名称字体 幼園 ・ |                     |

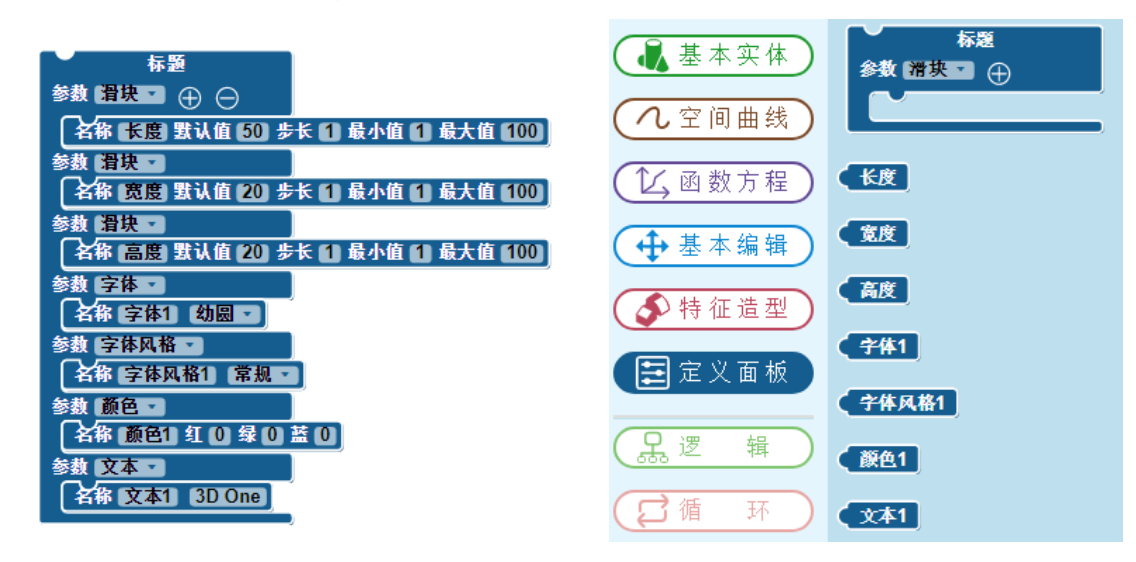

## 2.7 逻辑(7)

| 分类 | 工具          | 参数                                                     |
|----|-------------|--------------------------------------------------------|
| 逻  | 逻辑条件表达式     | 条件表达式, IF TURE, IF FALSE                               |
| 辑  | 逻辑判断        | = (相等) /≠ (不等) / < (小于) /≤ (小于等于) /> (大于) /≥<br>(大于等于) |
|    | 逻辑运算        | AND (逻辑与) /OR (逻辑或)                                    |
|    | 非运算         | NOT                                                    |
|    | 逻辑值         | TRUE/FALSE                                             |
|    | 空运算         | 判断为空                                                   |
|    | IF/ELSE 逻辑块 | IF, DO (ELSE IF, ELSE)                                 |

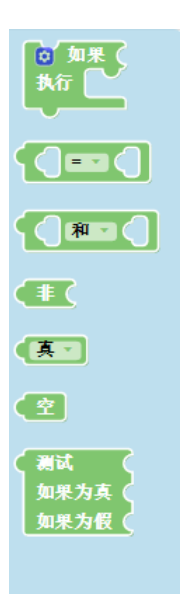

# 2.8 循环(5)

| 分类 | 工具        | 参数             |
|----|-----------|----------------|
| 循环 | FOR 循环控制块 | 重复次数、执行语句      |
|    | 重复执行      | 条件、执行语句        |
|    | 循环        | 变量、范围、间隔、执行语句  |
|    | 执行        | 变量、列表、执行语句     |
|    | 中断/继续循环   | Break/Continue |

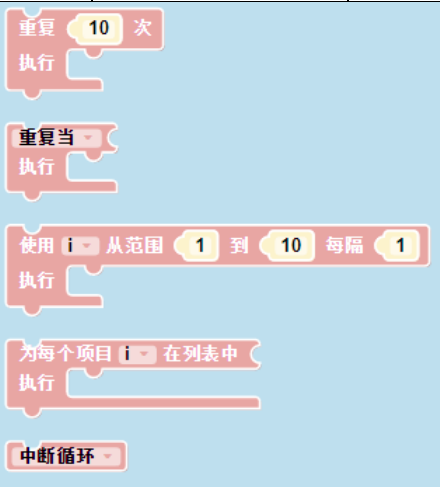

# 2.9 数学(16)

| 分类 | 工具 | 参数 |
|----|----|----|
|    |    |    |

| 数学 | 数值    | 常数 0, 1, 2, 3                                                |
|----|-------|--------------------------------------------------------------|
|    | 角度    | 角度值 0 度, 1 度, 2 度…                                           |
|    | 四则运算  | 加、减、乘、除、次方                                                   |
|    | 3D 坐标 | 三维坐标值(x, y, z)                                               |
|    | 3D 方向 | 三维方向 (a,b,c)                                                 |
|    | 轴     | 起点坐标(x, y, z)、三维方向(a, b, c)                                  |
|    | 常用函数  | 平方根、平方、立方、绝对值、负值、自然对数、常数对数、e的N次方、10的N次方                      |
|    | 三角函数  | 正弦、余弦、正切、反正弦、反余弦、反正切                                         |
|    | 常数    | 圆周率、常数 e、根号 2、根号 1/2, 无穷                                     |
|    | 数值判断  | 判断数值是偶数、奇数、质数、整数、正数、负数、可被整除                                  |
|    | 四舍五入  | 四舍五入、向上舍入、向下舍入                                               |
|    | 列表数   | 列表中数的总和、列表中数的最大值、列表中书的最小值、列表中数的平均值、列表中位数、列表模式、列表中的标准差、列表的随机项 |
|    | 取余数   | 取余                                                           |
|    | 限制数字  | 最大值、最小值                                                      |
|    | 随机整数  | 最大值、最小值                                                      |
|    | 随机数   | 随机数                                                          |

| •••                                           |
|-----------------------------------------------|
| <b>0°</b>                                     |
|                                               |
| 坐标 X: 0 Y: 0 Z: 0                             |
| 方向 X: 0 Y: 0 Z: 1                             |
| 参加点<br>方向 X: 0 Y: 0 Z: 0<br>方向 X: 0 Y: 0 Z: 1 |
| <b>平方根 9</b>                                  |
| (sin - (45°                                   |
| π                                             |
| 0 是偶数                                         |
| 四舍五入 3.1                                      |
| 列表中的数的总和 - (                                  |
| 取余教自 64 ÷ 10                                  |
| (限制数字 50 介于(低) 1 到(高) 100                     |
| 从 1 到 100 之间的随机整数                             |
|                                               |

# 2.10 文本(14)

| 分类 | 工具   | 参数              |
|----|------|-----------------|
| 文本 | 输入框  | " "             |
|    | 字符串  | ● 建立字串使用 (      |
|    | 附加文本 | 至项目 附加文本 (" "   |
|    | 文字长度 | (" [abc] ") 的长度 |
|    | 文字为空 | ("●") 是空的       |

| 查找文本  | 在文本 ({textVariable} → 寻找第一个出现的文本 → (" abc )) 中                                                |
|-------|-----------------------------------------------------------------------------------------------|
| 获取文字  | 在文本 【textVariable】  録得字符# □ 中  公  空白  空白                                                      |
| 获取字符串 | ▲ 自文本 ({textVariable}) 取得一段字串自# → ④ 空白 到字符# → ④ 空白 空白                                         |
| 转换大小写 | 【转为大写 → 【 " abc ≫                                                                             |
| 消除空格  | (消除两侧空格 ) ( abc »                                                                             |
| 打印文字  | TEP ( « abc »                                                                                 |
| 提醒消息  | (输入数字并显示提示消息 - ( 4 abc ))                                                                     |
| 2D 文字 | T 2D文字     原点     坐标 X: 0 Y: 0 Z: 0     文字     ベ 3DOne **     大小     10     字称: 幼園     祥式: 常規 |
| 3D 文字 | 【 3D文字<br>原点<br>文字<br>文字<br>大小<br>10<br>5<br>颜色<br>字称: 幼園 ■<br>样式: 常規 ■                       |
| 执行代码  | <b>执行代码</b>                                                                                   |

# 2.11 列表(11)

| 分类 | 工具    | 参数        |
|----|-------|-----------|
| 列表 | 创建空列表 | ● 创建空列表   |
|    | 建立列表  | ● 建立列表使用( |

| 列表重复 | 全主列表使用项 🔵 重复 🚺 次                                   |
|------|----------------------------------------------------|
| 长度   | 的长度                                                |
| 为空   | <u>是空的</u>                                         |
| 查找列表 | 在列表中({listVariable} - 找出第一个项出现 - (                 |
| 获取列表 | 在列表中 ({listVariable} ▼ 取得 ▼ # ▼ ● 空白 空白            |
|      | 在列表中 ({listVariable}) 設置 # 2 ( 空白 为 (              |
|      | 在列表中 ({listVariable} ) 从#取得子列表 🚽 🕘 空白 到# I 🔵 空白 空白 |
| 分隔符  | 从文本制作列表 🖸 🗍 用分隔符 🤃 📪 🦻                             |
| 排序   | ( 井序   按数字排序 - ) 升序 - (                            |

# 2.12 变量(4)

| 分类 | 工具   | 参数                 |
|----|------|--------------------|
| 变  | 创建变量 | 新建变量               |
| 里  | 赋值   | 给变量赋值              |
|    | 更改   | 更改变量值              |
|    | 变量   | x、y、t、u、v、i 、自定义变量 |

创建变量...

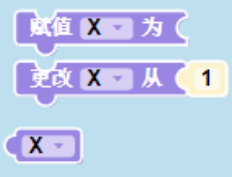

# 2.13 函数(4)

| 分类 工具 参数 |
|----------|
|----------|

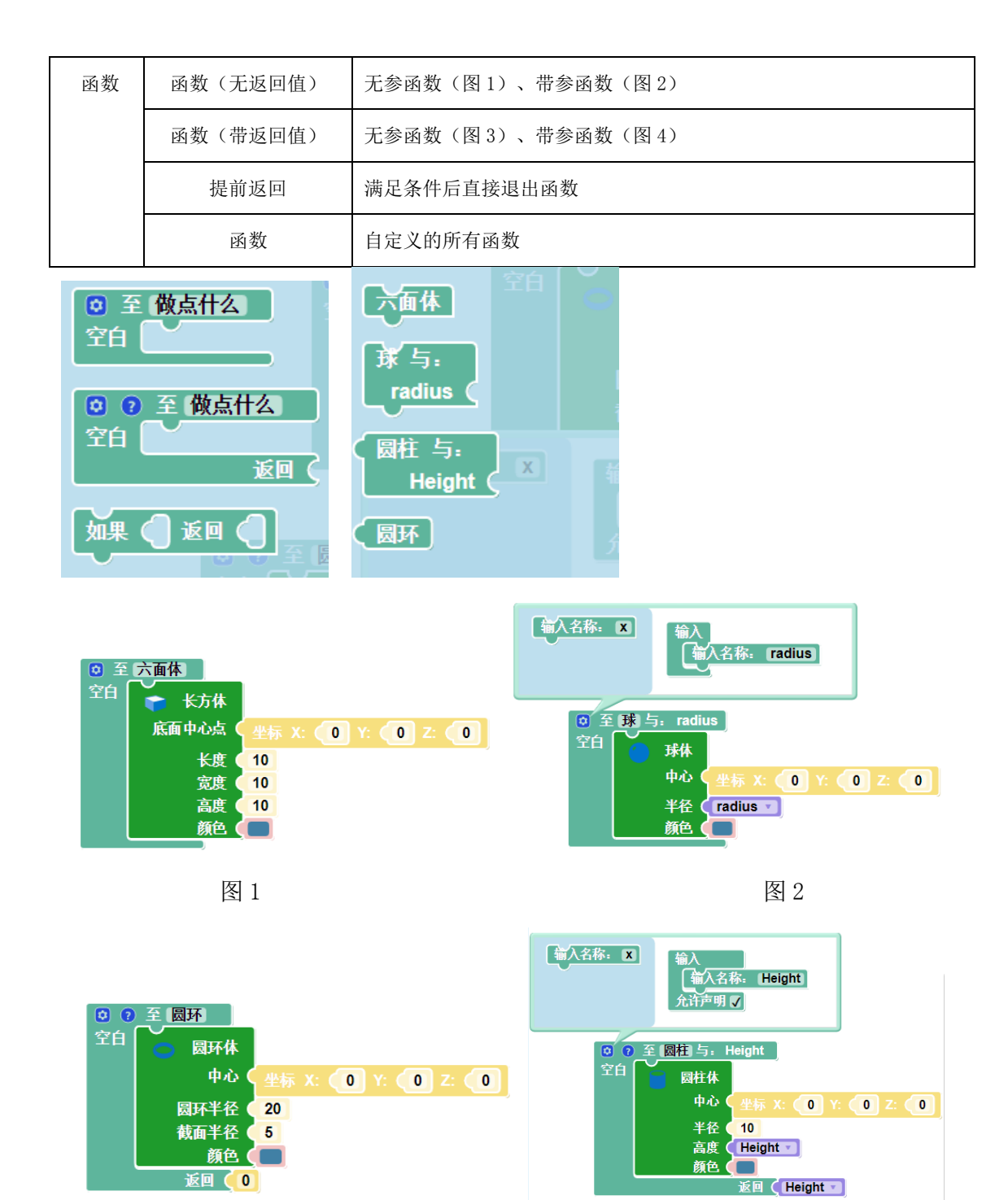

图 3

图 4

### 2.14 颜色(5)

| 分类 | 工具   | 参数               |
|----|------|------------------|
| 颜  | 颜色设置 | 展开选择多个实体,请选择模型颜色 |

| 色 | 随机颜色   | 随机颜色         |  |  |  |  |  |  |
|---|--------|--------------|--|--|--|--|--|--|
|   | RGB 颜色 | 红色、绿色、蓝色     |  |  |  |  |  |  |
|   | 混合颜色   | 颜色1、颜色2、混合比例 |  |  |  |  |  |  |
|   | 设置颜色   | 颜色、实体        |  |  |  |  |  |  |

#### -----

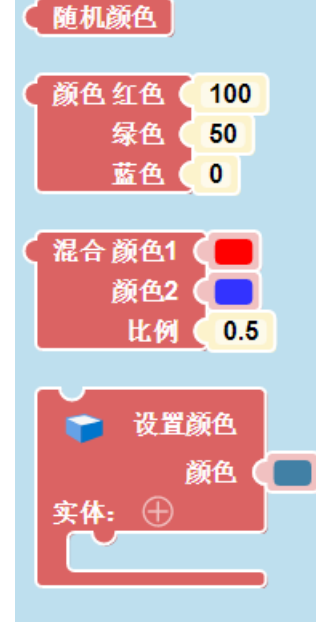

### 3 编程区

### 3.1 可切换风格

Python 模式下可以切换白天、黑夜两种风格,用户可以根据自己的习惯选择。

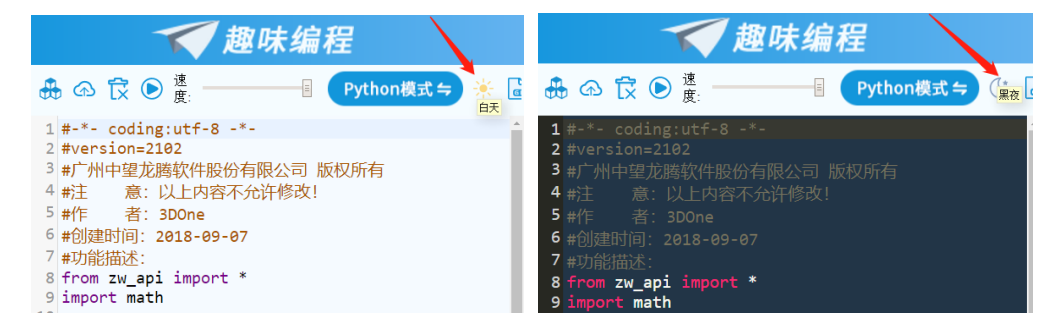

#### 3.2 可智能联想

可根据输入的首字母,自动联想列出 Python 库内的函数、中望 3D 库内的关键字、函数以及前文出现过的变量等等,如下图所示,库内详细的关键字参考 Python 开发者 文档中要求的标准:

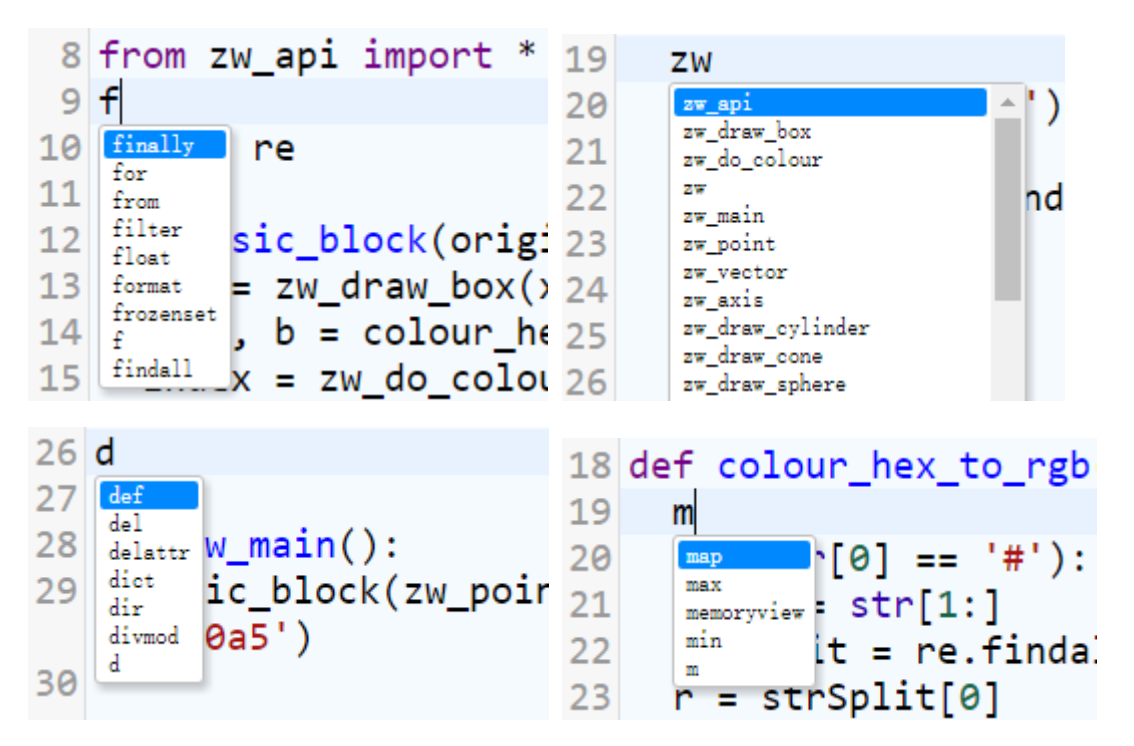

### 4 其他场景

#### 4.1 重编辑命令可编辑编程的参数模型

在 2.4 版本推出的参数化建模功能中,带有重编辑参数化模型的工具命令。当用 户在右侧编程区创建了带有参数面板的模型,此命令仍然可以针对用户编写的参数模 型使用:

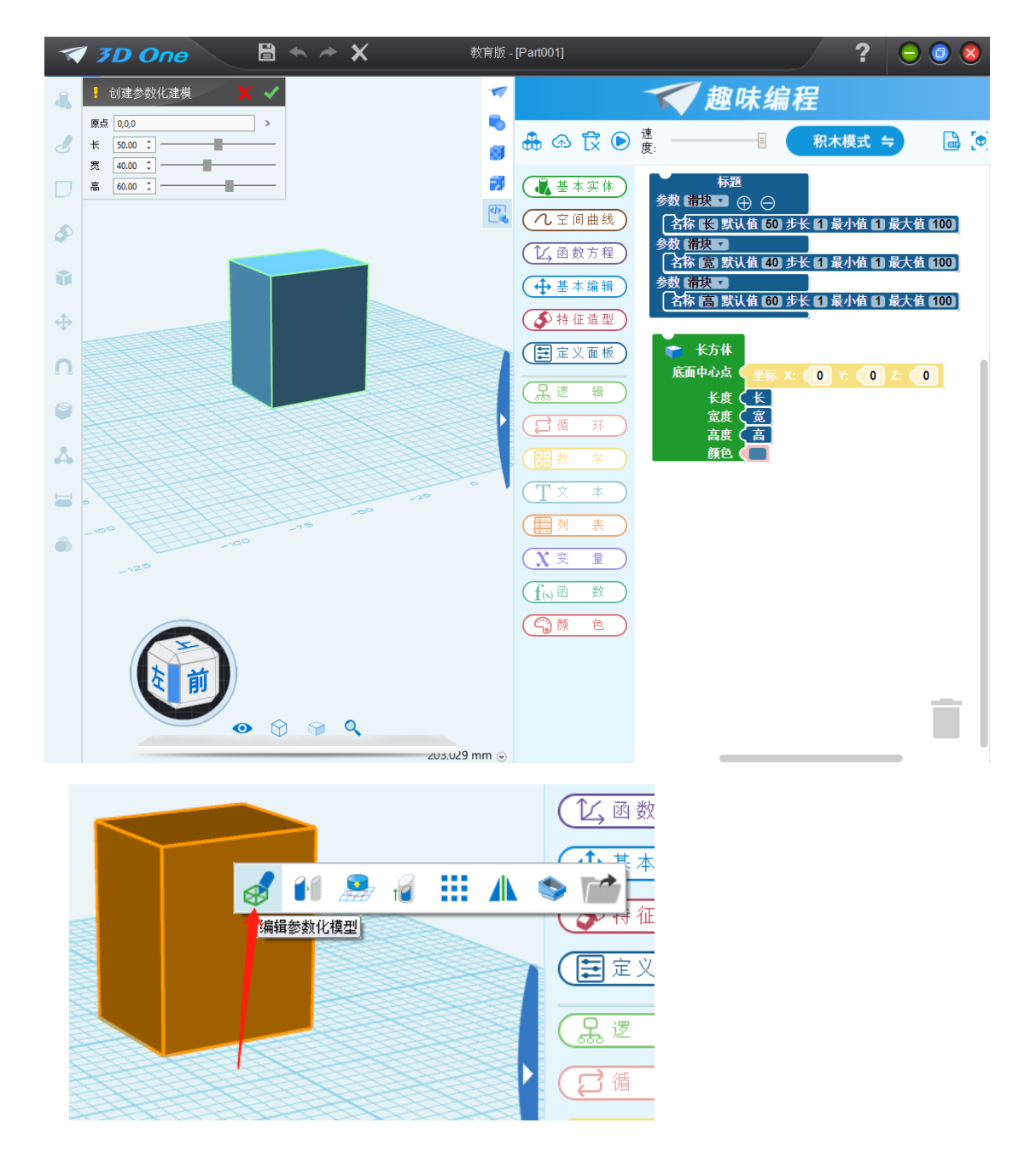

4.2 积木类型判断

不匹配的积木在拼接时显示如下图效果,不能拼接上:

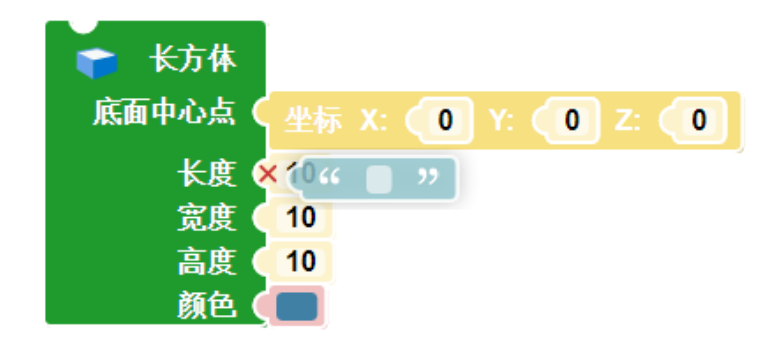

具体匹配的积木类型根据 Python 开发者文档中的接口来判断。

# 二更新并集成 3D 打印机厂商软件

除了已有的 RepetierHost、弘瑞、太尔时代、WEEBO、孩宝、先临这几家 3D 打印 机厂商之外,新版本中集成了创想三维、文搏、XYZprinting 三纬、闪铸、德迪等厂 商,支持用户将模型直接导入到这十几家 3D 打印机厂商产品中,实现一键打印功能。

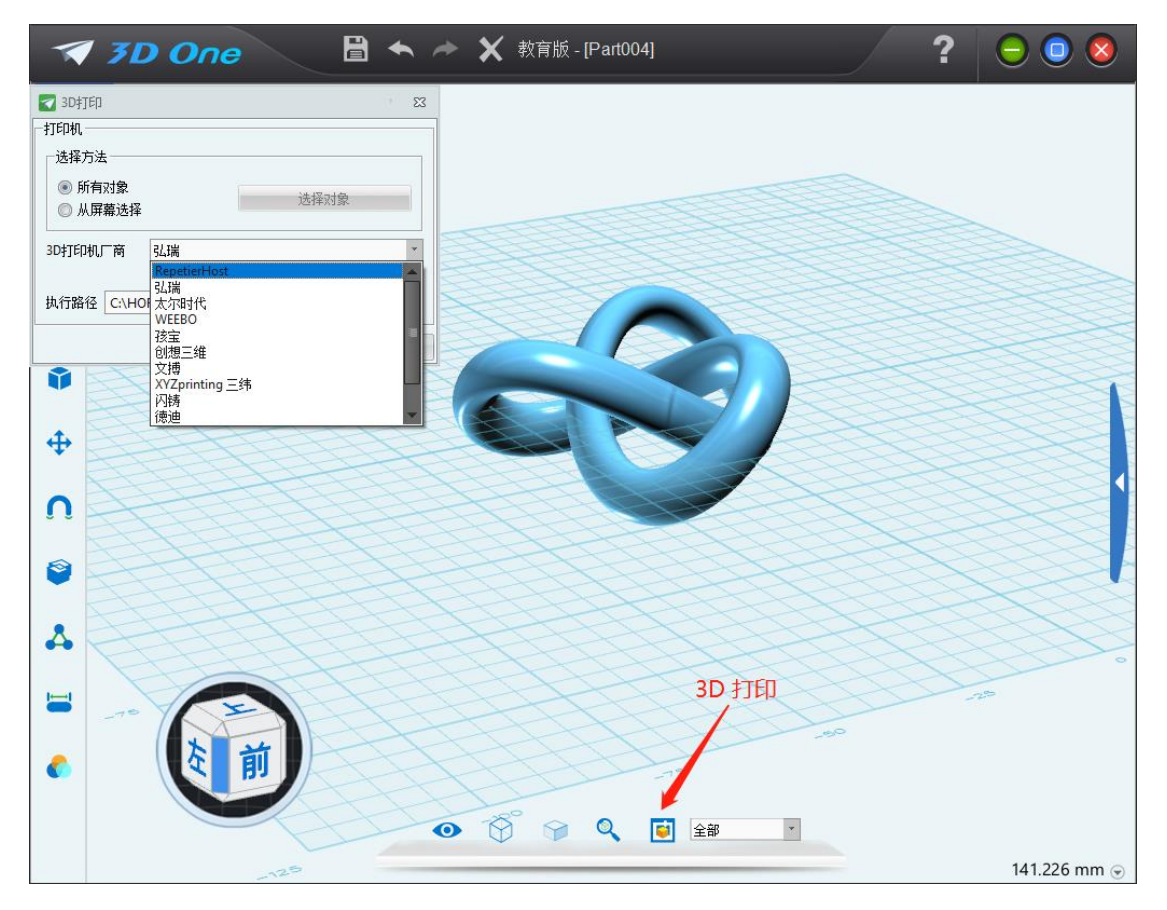

# 三电子件编程

在 3D One 2.3 版本上我们引入了插入电子件功能,此功能提供了美科、盛思、享 渔等电子硬件厂商的电子零部件模型,用户直接调用电子件模型即可进行编辑操作。 新版本在此基础上,新增了机器时代、柴火、少年创客、上回数好等多家电子硬件厂 商。

| - 插入电 |                 | <        |
|-------|-----------------|----------|
| 供应商   | 上海数好            | 0        |
| 系列    | <b>美科</b><br>盛思 | <b>*</b> |
| 类型    | 享渔<br>  机器时代    | *        |
| 原点    | 柴火<br>少年创客      | >        |
| 方向    | 上海数好            | 1        |
| 旋转    | 0               | *<br>*   |
| х     | 0               | *<br>*   |
| Y     | 0               | *<br>*   |
| Z     | 0               | ÷        |

另外,还新增了电子件编程功能,通过点击插入的电子件,能够直接打开相应的 电子件编程软件。

点击任一电子件模型,在浮动栏中选择"电子件编程":

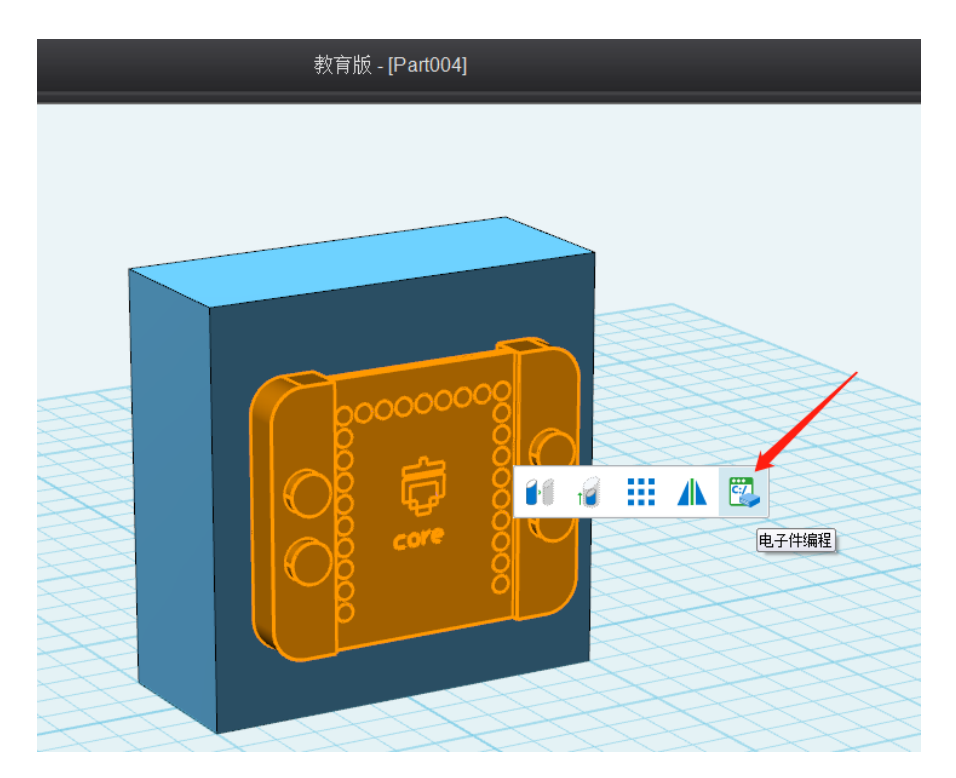

如果本机未安装该电子件的编程软件,将弹出以下下载提示,点击"是"将跳转到相应电子件编程软件的下载页面:

| ব 3DOne |           | 23     |
|---------|-----------|--------|
| 2 本机未安装 | 装相关软件,是否↑ | ▽载并安装? |
|         | 是(Y)      | 否(N)   |

安装完成后再点击"电子件编程"将直接打开编程界面:

| 💿 Code         | ecraft                      |        |  |  |  |  |   |   |    |   |     |    | - 🗆 X            |
|----------------|-----------------------------|--------|--|--|--|--|---|---|----|---|-----|----|------------------|
| ≡              | භ 🥐                         |        |  |  |  |  | C | ¥ | 命名 | i |     |    | 🤯 Codecraft      |
| <b>1</b>       | 林 🍠 造型                      | ●り 声音  |  |  |  |  |   |   |    |   |     |    | <b>舞台模式</b> 设备模式 |
| 一运动            | 运动                          |        |  |  |  |  |   |   |    |   |     |    |                  |
| <b>●</b><br>外观 | 移动 10 步                     |        |  |  |  |  |   |   |    |   |     |    |                  |
|                | 森で 15 度                     |        |  |  |  |  |   |   |    |   |     |    |                  |
| -=             | 左接 り 15 度                   |        |  |  |  |  |   |   |    |   |     |    |                  |
| ₩<br>#         | <ul><li>移到 鼠标指针 •</li></ul> |        |  |  |  |  |   |   |    |   |     |    | <b>X</b>         |
| 拉制             | 831x 0 y. 0                 |        |  |  |  |  |   |   |    |   |     |    | ~                |
| 位则             | 在 1 秒内滑行到                   | ◎标借针 ▾ |  |  |  |  |   |   |    |   |     |    |                  |
| 注算             | 在 1 約由過行到                   |        |  |  |  |  |   |   |    |   |     |    |                  |
| 数据             |                             |        |  |  |  |  |   |   |    |   |     |    | ×                |
| 自定义块           | 面向 90 方向                    |        |  |  |  |  |   |   |    |   |     |    |                  |
| Grove          | 面向 鼠标错针 •                   |        |  |  |  |  |   |   |    |   |     |    |                  |
| ∠ero           | 将X坐标增加 10                   |        |  |  |  |  |   |   |    |   |     |    |                  |
|                | 将X坐标设定为 0                   |        |  |  |  |  |   |   |    |   | Q)  |    | Sprite1          |
| =              | 符y坐标增加 10                   |        |  |  |  |  |   |   |    |   | (=) | )` |                  |

# 四 修复 Bug

修复一些会导致死机的 Bug,改善稳定性。